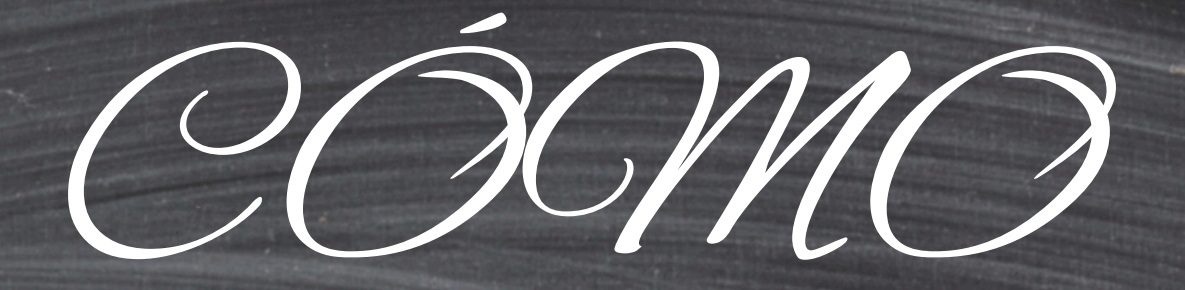

## DARME DE ALTA

EN EL PORTAL DE LA JUNTA

#### CÓMO DAR DE ALTA UNA CUENTA EN EDUCACYL EL PADRE O MADRE DE UN ALUMN@

Lo primero de todo debemos estar seguros de que al hacer la matricula de nuestro hij@, facilitamos un correo al centro, ya que durante el proceso, es en ese correo donde nos enviarán el código de verificación, si no es el caso, nos tenemos que poner en contacto con la Secretaría del centro para facilitárselo.

### PASOS A SEGUIR:

### Primero. Entraremos en la página del Portal de Educación: <u>https://www.educa.jcyl.es</u> Y pulsaremos en Acceso privado.

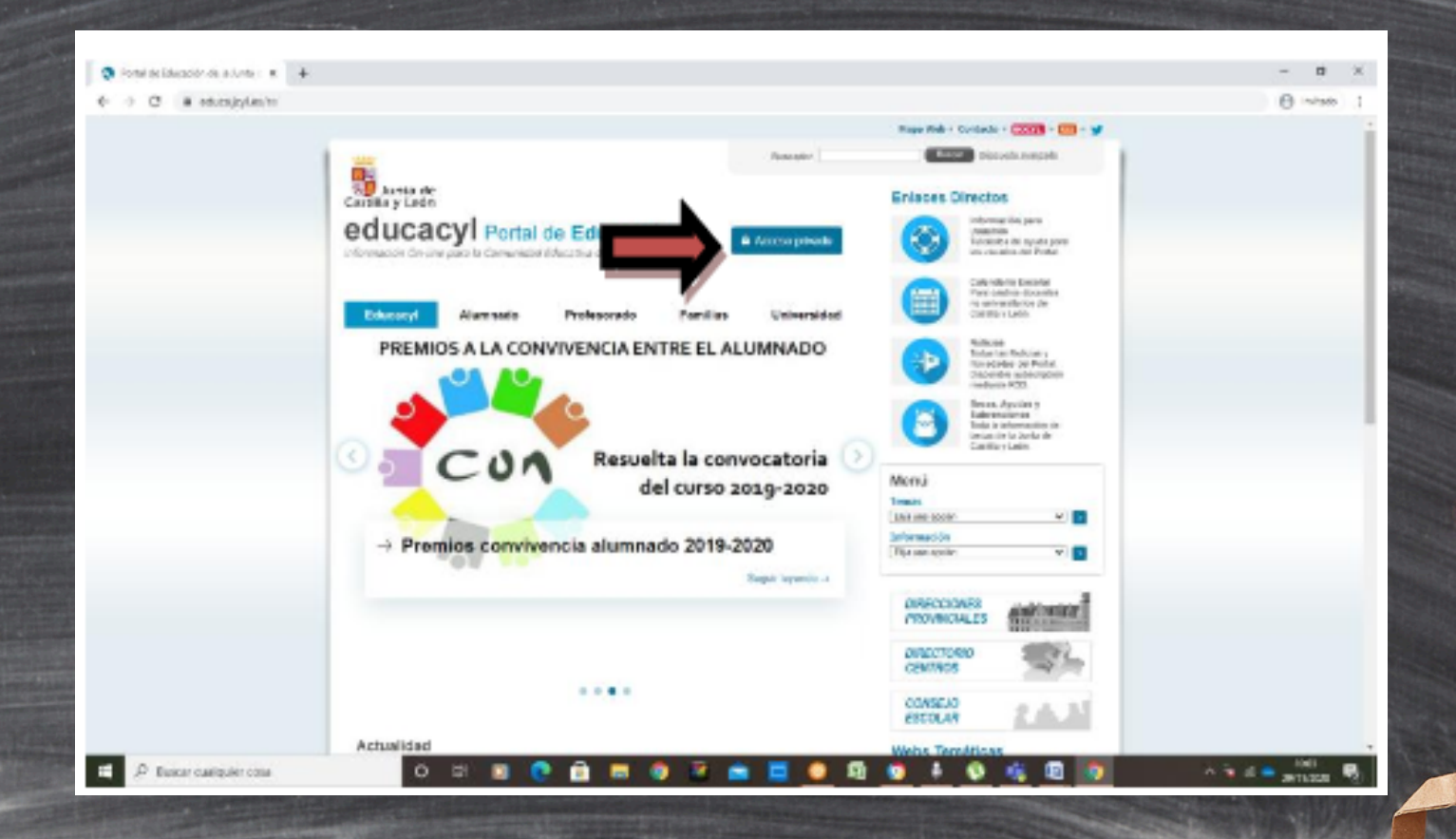

# 2. Segundo. En la siguiente ventana, dentro de las opciones posibles pulsaremos sobre: Darse de alta.

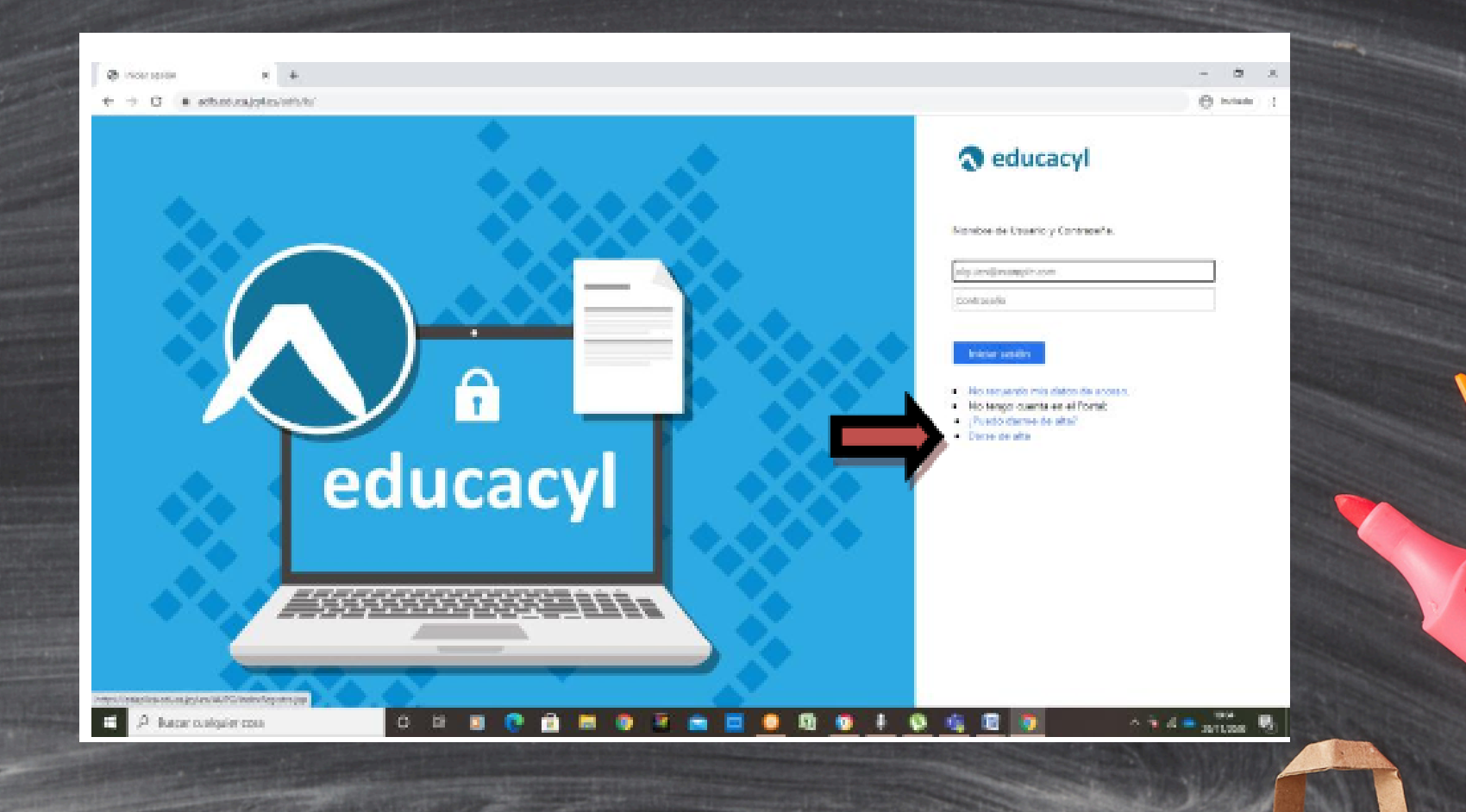

 Tercero. En la siguiente pantalla tendremos que pulsar la opción: Soy madre, padre o tutor legal de un alumno matriculado en un centro educativo. Necesito disponer de usuario para acceder a servicios o aplicaciones.

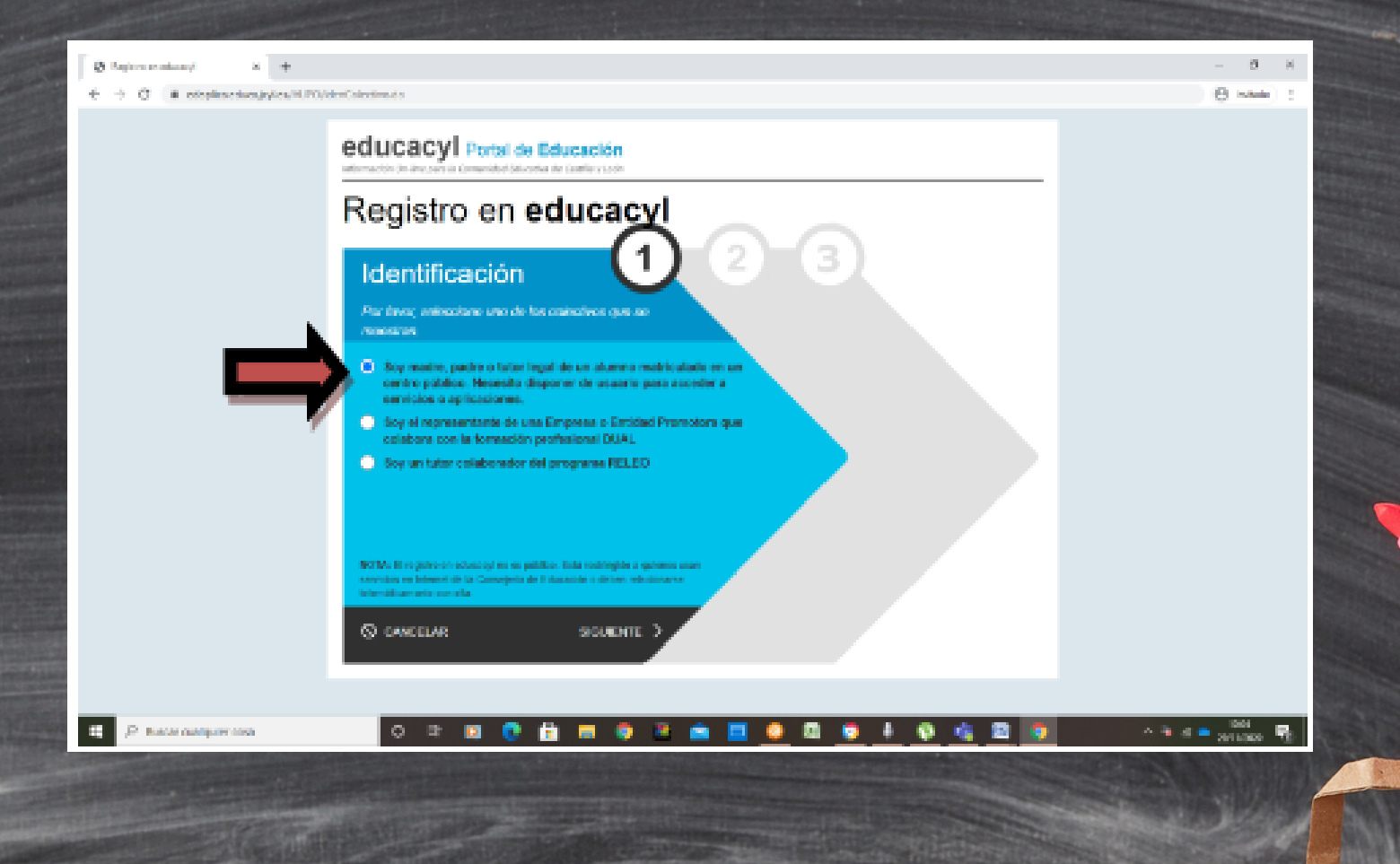

### 4. Cuarto. Ahora nos pedirá introducir el NIF

| educacyl Portal de Educación<br>Información De-Une para la Comunidad Educativa de Castilla y León       |             |  |
|----------------------------------------------------------------------------------------------------|-------------|--|
| Registro en <b>educac</b><br>Identificación                                                             |             |  |
| Soy un collaboration taker del programa Harit Proporcione el siguiente dato de identificación NIF o NIE |             |  |
| © CANCELAR                                                                                              | SIGUIENTE > |  |
|                                                                                                    |             |  |
|                                                                                                    |             |  |

5. Quinto. Si el NIF es correcto nos aparecerá una imagen como la siguiente, en la que nos dice el correo al que nos han enviado el código de verificación

Ha solicitado la verificación de su correo electrónico en el portal de educación de Castilla y León

Su código de verificación es: zqUHDBVzZy

Esta dirección de correo no está atendida, por favor no conteste

# 6. Sexto. En esta ventana pegaremos el código de verificación y confirmaremos.

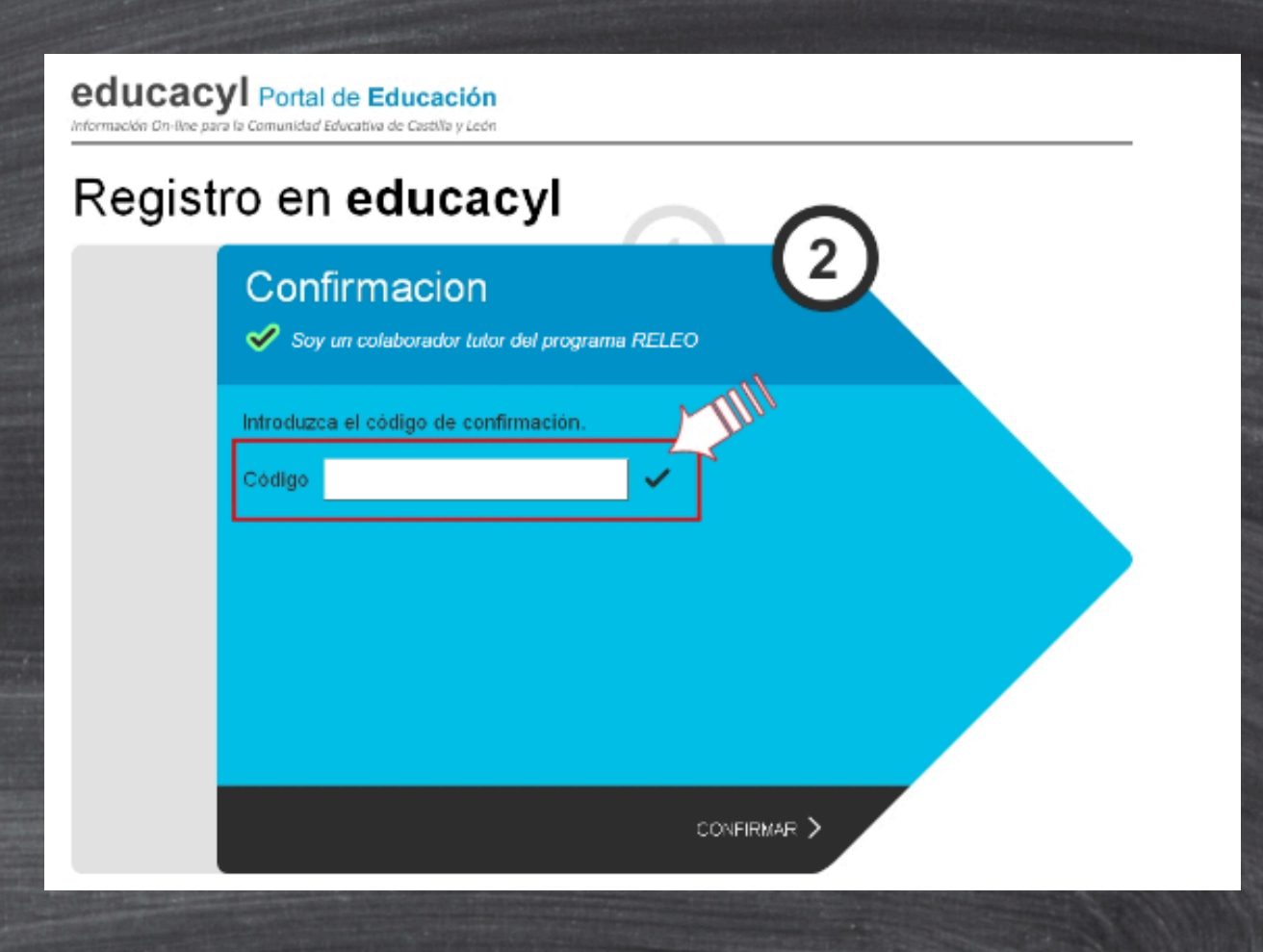

7. Séptimo. Al llegar a esta imagen ya tendremos el proceso completado y nuestra cuenta dada de alta. Finalizaremos.

educacyl Portal de Educación

#### Registro en educacyl

Proceso completado

#### Enhorabuena

Ha completado satisfactoriamente el proceso de registro en el Portal de Educación.

Petición aceptada. Recibirá un correo electrónico en las próximas horas con sus datos de conexión

Recibirá en su cuenta de correo un mail con el login que se le ha asignado y las instrucciones de acceso al portal.

FINALIZAR >

#### ACCESO DIRECTO AL REGISTRO

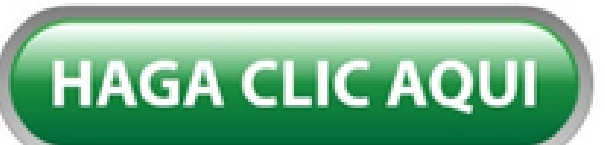